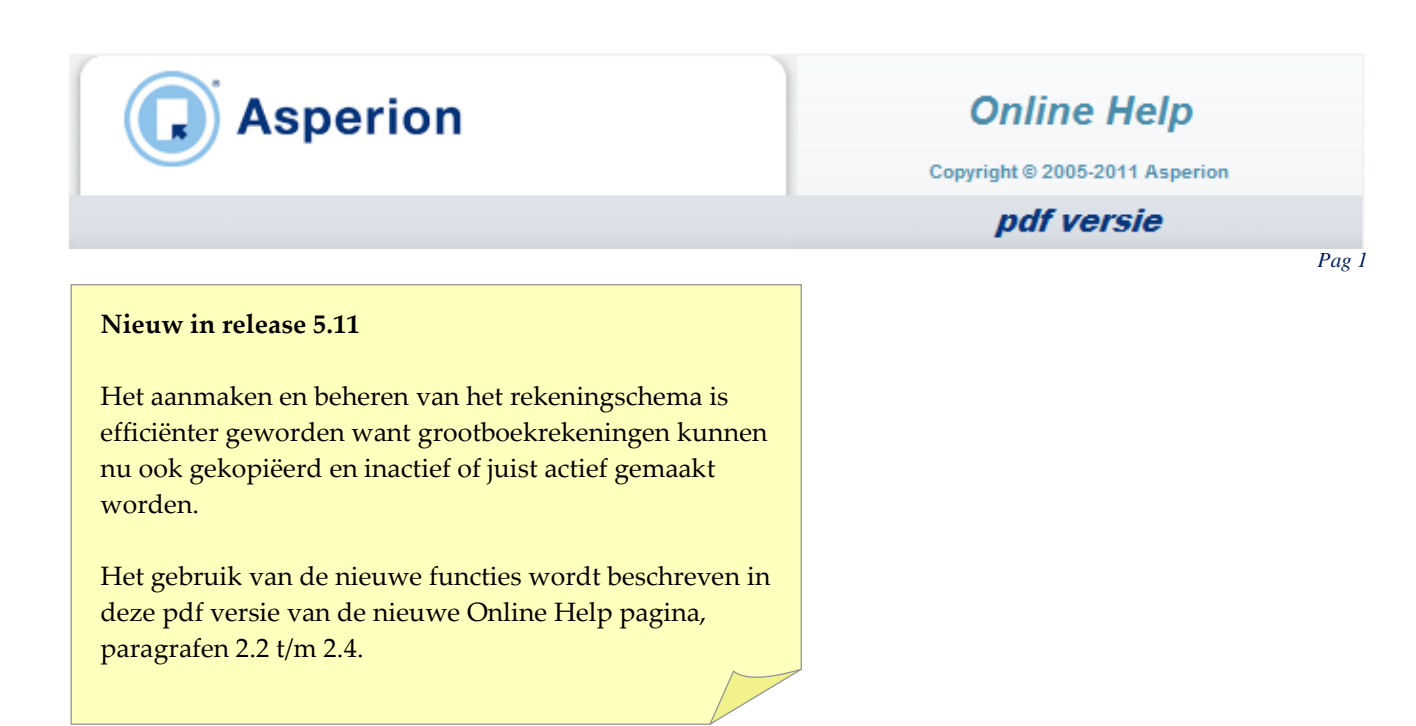

## Hoofdmenu > Setup Wizard > Rekeningschema

## 1. Inleiding

Bij **'Rekeningschema'** in het Setup Wizard hoofdmenu in de linkerkolom, staan o.a. de onderdelen 'Balansbegrippen' en 'Hoofdverdichtingen'. Deze onderdelen geven een overzicht van de standaard Balansbegrippen en Hoofdverdichtingen en stellen u in staat deze te beheren en te onderhouden.

| Setup Wizard                                                  |                            |                 |
|---------------------------------------------------------------|----------------------------|-----------------|
| Parameters                                                    | Balansbegrippen            |                 |
| Rekeningschema                                                | Overzicht Onderhoud        |                 |
| Balansbegrippen                                               | Overzicht balansbegrippen  |                 |
| <ul> <li>Hoofdverdichtingen</li> <li>Verdichtingen</li> </ul> | # Omschrijving             | Volgorde<br>nr. |
| Grootboekrekeningen                                           | 1 IMMATERIELE VASTE AKTIVA | 1 🔊 💼           |
| Dagboeken                                                     | 2 MATERIELE VASTE AKTIVA   | 2 🔊 💼           |
| Rapportage kengetallen                                        | 3 FINANCIELE VASTE AKTIVA  | 3 🔊 🗊           |
|                                                               |                            |                 |

Het overzicht 'Hoofdverdichting' laat de koppeling zien tussen Balansbegrip en Hoofdverdichting.

De overige onderdelen zoals *Verdichtingen*, *Grootboekrekeningen* en *Dagboeken* kunnen ook bekeken en gewijzigd en/of aangepast worden.

Na het klikken op het gewenste onderdeel verschijnt altijd eerst het overzicht. Gebruik het wijzig icoon eo de betreffende regel om de bestaande gegevens in detail te bekijken en/ of te wijzigen.

| Aspe                                                                       | rion                       | 0                     | Online Help                |
|----------------------------------------------------------------------------|----------------------------|-----------------------|----------------------------|
|                                                                            |                            | Соруг                 | right © 2005-2011 Asperion |
|                                                                            |                            |                       | pdf versie                 |
|                                                                            |                            |                       | Pag                        |
|                                                                            |                            |                       |                            |
| Hoofdverdichting d                                                         | letails                    |                       |                            |
| Hoofdverdichting of                                                        | letails<br>82              |                       |                            |
| Hoofdverdichting of<br>Hoofdverdichting ID<br>Omschrijving                 | letails<br>82<br>VOORRADEN |                       |                            |
| Hoofdverdichting of<br>Hoofdverdichting ID<br>Omschrijving<br>Beschrijving | letails<br>82<br>VOORRADEN | ∢ Terug<br>▶ Wijzigen |                            |

Klik op WIJZIGEN en klik op het betreffende veld, selecteer en verander de gegevens en kies in het schuifvenster de juiste Hoofdverdichting of Balansbegrip.

Bevestig met OPSLAAN. Het overzicht verschijnt met de nieuwe gegevens.

## 2. Beheren van de grootboekrekeningen

**Belangrijk**: Wanneer er op een bestaande **grootboekrekening** al is geboekt en zowel de omschrijving als het doel van de grootboekrekening wordt gewijzigd (bijv een kostenrekening wijzigen in een effectenrekening), dan heeft dit veelal ongewenste consequenties voor de eerder ingevoerde boekingen op die grootboekrekening! In dat geval is het dus beter om een nieuw rekeningnummer aan te maken.

### 2.1 Een nieuwe grootboekrekening aanmaken

Een nieuwe grootboekrekening aanmaken gaat veel sneller door te beginnen met een kopie van een reeds bestaande grootboekrekening. In de volgende parafgraaf wordt beschreven hoe dit kan worden gedaan.

Is het nodig om een geheel nieuwe grootboekrekening aan te maken, klik dan in het Setup Wizard hoofdmenu in de linkerkolom op "Grootboekrekeningen".

| Gr | 00   | tboe   | k rek | eningen                                      |                              |             |                    |               |           |     |
|----|------|--------|-------|----------------------------------------------|------------------------------|-------------|--------------------|---------------|-----------|-----|
| Но | oofd | verdio | hting | Alle Hoofdverdichtingen                      | •                            | Verdichting | Alle verdichtingen | •             | Toevoegen |     |
| Re | eke  | ningty | pe    | Alle rekeningtypen                           | •                            | Zoektekst   |                    |               | Zoeken    |     |
| St | tatu | s:     |       | • Beschikbaar <sup>C</sup> Alle <sup>C</sup> | <sup>0</sup> Niet beschikbaa | r           |                    |               |           |     |
|    |      | #      | Oms   | chrijving                                    | Verdichting                  |             | Rekeningty         | pe B-W&V      | BTW code  |     |
|    | ~    | 1      | good  | vill                                         | Goodwill                     |             | Balans (over       | ig) B (Balans | s)        | /   |
|    | ~    | 2      | afsch | rijving goodwill cum                         | Goodwill                     |             | Balans (over       | ig) B (Balans | s)        | Ø ( |
| -  |      |        |       |                                              | 0                            |             | Data da da         | D (Balaa)     |           | 0   |

Klik vervolgens op de knop "Toevoegen" en maak de nieuwe rekening aan :

Asperion Hosting | Gooimeer 4-35, 1411 DC Naarden | Postbus 34, 1380 AA Weesp | Telefoon 088 - 5 11 11 55 Fax 088 - 5 11 11 22 | info@asperion.nl | www.asperion.nl | Rabobank 3701.33.668 | Kvknr 34209714 | Btwnr NL8133.37.409.B01

| 😱) Asper             | ion                                                        | Online Help                |
|----------------------|------------------------------------------------------------|----------------------------|
| <u> </u>             | Соруг                                                      | right © 2005-2011 Asperion |
|                      |                                                            | pdf versie                 |
|                      |                                                            | Pa                         |
| Grootboekreke        | ning toevoegen                                             |                            |
| Vul onderstaande for | mulier in om een grootboekrekening aan uw administratie to | oe te voegen               |
| Nr.                  |                                                            |                            |
| Omschrijving         |                                                            |                            |
| Beschrijving         | *                                                          |                            |
|                      |                                                            |                            |
| Verdichting          | ** selecteer Verdichting **                                |                            |
| Rekeningtype         | ** selecteer Rekeningtype **                               |                            |
| Opnemen in           | <sup>©</sup> Balans <sup>⊂</sup> Winst en Verlies rekening |                            |
|                      | tt selector BTM ende tt                                    |                            |

Kies altijd een vrij rekeningnummer en een korte duidelijke omschrijving. Vul in het eerste veld het rekeningnummer in en spring naar de volgende regel met de <TAB> toets.

Selecteer en klik in de schuifvensters op de juiste verdichting, waaraan de grootboekrekening gekoppeld moet worden. Kies vervolgens het rekeningtype van de nieuwe rekening en eventueel de BTW- code. Op basis van het rekeningtype geeft Asperion aan of het de rekening wordt opgenomen in de *Balans* of in de *Winst- en Verliesrekening*. Dit zijn belangrijke gegevens voor het goed verwerken en weergeven van de cijfers.

## 🖙 Let op!

Aan een grootboekrekening die zélf een BTW rekening is van het type "Omzetbelasting" hoeft uiteraard geen BTW code gekoppeld te worden!

Bevestig de invoer met de knop TOEVOEGEN.

Is de invoer correct, dan wordt deze opgenomen in de administratie en verschijnt deze op het overzicht. Is de invoer niet juist of onvolledig, dan verschijnt er een informatie scherm als volgt :.

| Invoer incor      | rect of onvolledig                      |
|-------------------|-----------------------------------------|
| Gelieve de volgen | ide correcties of aanvullingen te doen: |
| Nr. :             | Ontbreekt                               |
| Omschrijving :    | Ontbreekt                               |
| Verdichting :     | Ontbreekt                               |
| Rekeningtype:     | Ontbreekt                               |
| ▶ Terug           |                                         |

Asperion Hosting | Gooimeer 4-35, 1411 DC Naarden | Postbus 34, 1380 AA Weesp | Telefoon 088 - 5 11 11 55 Fax 088 - 5 11 11 22 | info@asperion.nl | www.asperion.nl | Rabobank 3701.33.668 | Kvknr 34209714 | Btwnr NL8133.37.409.B01

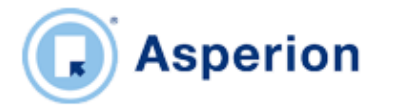

Online Help

Copyright © 2005-2011 Asperion

pdf versie

Pag 4

Klik op TERUG en voer alsnog de correcte gegevens is. De nieuwe grootboekrekening is daarna opgenomen en te gebruiken in de administratie.

# 🖙 Tip

Het eenvoudig toewijzen van BTW codes aan grootboekrekeningen geschiedt thans in het "Overzicht BTW codes" dat gevonden wordt met de menuselectie : *Algemeen > Setup Wizard > Basisgegevens > BTW codes*.

Gebruik het icoon 🗹 achter een BTW code om de toewijzing te realiseren.

### 2.2 Een grootboekrekening kopiëren

Een nieuwe grootboekrekening aanmaken en configureren in een reeds bestaande groep, gaat veel sneller door te beginnen met een kopie van een reeds bestaande grootboekrekening die voor ongeveer hetzelfde doel gebruikt wordt als de nieuw aan te maken rekening. U kunt uiteraard ook een andere rekening kopiëren, maar dan zal er waarschijnlijk meer ingesteld moeten gaan worden.

Kopiëren doet u met het kopieer (dupliceer) 📠 icoon.

| Vul onderstaande form | nulier in om een grootboekrekening aan uw administratie toe te voeg |
|-----------------------|---------------------------------------------------------------------|
| Nr.                   | 4071                                                                |
| Omschrijving          | Kopie van kantinekosten                                             |
| Beschrijving          | A                                                                   |
|                       |                                                                     |
| Verdichting           | Overige personeelskosten                                            |
| Rekeningtype          | Inkoop / kosten                                                     |
| Opnemen in            | C Balans <sup>©</sup> Winst en Verlies rekening                     |
| BTW code              | ** selecteer BTW code **                                            |
| 4 Terug               |                                                                     |

Het grootboekrekeningnummer dat wordt voorgesteld is het eerstvolgende vrije rekeningnummer in dezelfde reeks. U kunt nu uiteraard ook voor een ander nummer kiezen.

### 2.3 Een grootboekrekening verwijderen c.q. inactiveren

Een grootboekrekening kan niet "hard" verwijderd worden. Een rekening kan wel inactief (niet beschikbaar) gemaakt worden om later alsnog voor een ander doel gebruikt te worden door dezelfde rekening weer te activeren. Het kan soms ook nodig zijn dat een grootboekrekening, al dan niet tijdelijk, niet gebruikt wordt.

Een rekening die inactief gemaakt is wordt gekenmerkt alsvolgt :

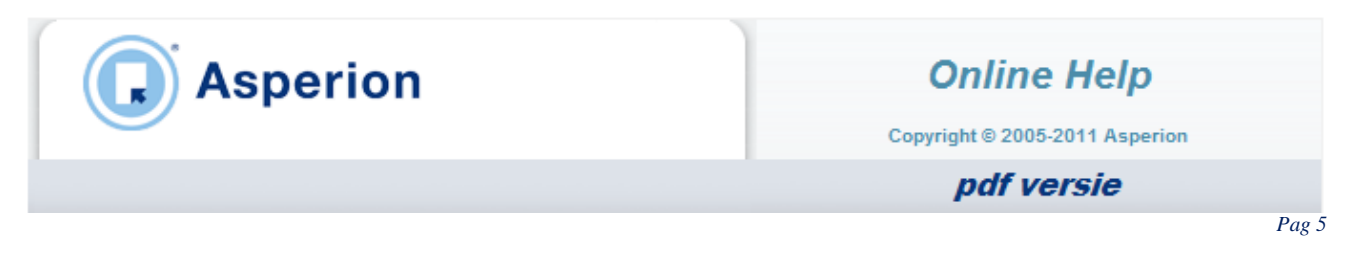

- Is niet meer selecteerbaar (zichtbaar) in de diverse selectiemenu's waar een grootboekrekening gevraagd wordt.
- Er kan niet (meer) op geboekt worden
- Reeds gemaakte boekingen op de grootboekrekening blijven behouden en houden hun effect in de administratie en rapportage

Een grootboekrekening inactief maken doet u met het verwijder (prullenbak)

| × | Groo   | tboekre    | ekening inactiveren |   |      |
|---|--------|------------|---------------------|---|------|
|   | Weet u | het zeker? |                     |   |      |
|   |        | Ja         |                     | F | Neen |
|   |        |            |                     |   |      |

Grootboekrekeningen die elders in de administratie gekoppeld zijn aan bepaalde functionaliteit, zoals bijvoorbeeld voor de Vaste Activa, kunnen pas inactief gemaakt worden *nadat* deze koppeling is verwijderd. Dat er sprake is van een koppeling wordt u bij het inactief maken automatisch kenbaar gemaakt als volgt :

| Invoer incorrect of onvolledig |  |  |  |  |  |  |
|--------------------------------|--|--|--|--|--|--|
|                                |  |  |  |  |  |  |
| a typen)                       |  |  |  |  |  |  |
|                                |  |  |  |  |  |  |
|                                |  |  |  |  |  |  |

Meerdere rekeningen tegelijkertijd inactief (niet beschikbaar) maken kan door aanvinken van de vinkboxen aan het begin van elke grootboekrekening regel. Maak vervolgens onderaan het overzicht de selectie "Niet beschikbaar"en klik op "Uitvoeren".

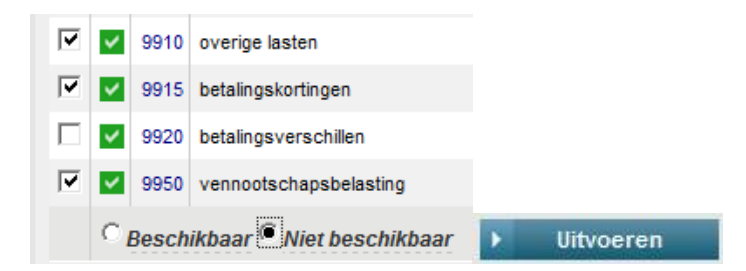

### 2.4 Een grootboekrekening weer activeren

Het weer actief (beschikbaar) maken van grootboekrekeningen geschiedt op dezelfde wijze als het inactiveren, echter door de selectie "Beschikbaar" te gebruiken.

Niet actieve (niet beschikbare) grootboekrekeningen worden in het overzicht aangegeven met een rood vakje . Ze worden alleen getoond als het overzicht wordt weergegeven door bovenaan het overzicht de zoekfilterstatus op "Alle" of "Niet beschikbaar" te zetten en vervolgens de knop "Zoeken" te gebruiken.

Asperion Hosting | Gooimeer 4-35, 1411 DC Naarden | Postbus 34, 1380 AA Weesp | Telefoon 088 - 5 11 11 55 Fax 088 - 5 11 11 22 | info@asperion.nl | www.asperion.nl | Rabobank 3701.33.668 | Kvknr 34209714 | Btwnr NL8133.37.409.B01

|        | Asperion Online Help |                         |                                  |                       |                                | elp           |          |  |
|--------|----------------------|-------------------------|----------------------------------|-----------------------|--------------------------------|---------------|----------|--|
|        |                      |                         |                                  |                       | Copyright © 2005-2011 Asperion |               |          |  |
|        |                      |                         |                                  |                       |                                | pdf versi     | e        |  |
|        |                      |                         |                                  |                       |                                |               |          |  |
|        |                      |                         |                                  |                       |                                |               |          |  |
| Groot  | boek rek             | eningen                 |                                  |                       |                                |               |          |  |
| Hoofd  | verdichting          | Alle Hoofdverdichtingen | ▼ Verdichti                      | ng Alle verdichtingen |                                | ▼ To          | bevoegen |  |
| Reken  | ingtype              | Alle rekeningtypen      | <ul> <li>Zoekteks</li> </ul>     | it                    |                                |               | Zoeken   |  |
| Status | 3:                   | C Beschikbaar C Alle    | e <sup>(©</sup> Niet beschikbaar |                       |                                |               |          |  |
|        |                      | # Omschrijving          | Verdichting                      | Rekeningtype          | B-W&V                          | BTW code      |          |  |
|        |                      |                         | Ophropast vorkopop               | Verkoop / omzet       | W&V                            | omzet btw 19% | 🖌 📔      |  |
|        | 804                  | 1 copia del test        | Opbrengst verkopen               |                       |                                |               |          |  |
|        | <b>804</b>           | 2 Kopie van test        | Opbrengst verkopen               | Verkoop / omzet       | W&V                            | omzet btw 19% | A [D     |  |

Alvorens een nieuwe grootboekrekening aan te maken is het dus raadzaam om eerst de niet actieve grootboekrekeningen te raadplegen.

Met SLUITEN wordt de Setup Wizard afgesloten en keert het programma terug naar de Startpagina.

V3.5 - 011